## Logging in to Office 365

 Click on a link that you have received by email or is part of a document (Word, Excel, PowerPoint, etc.). You will be prompted to log in to Office 365.

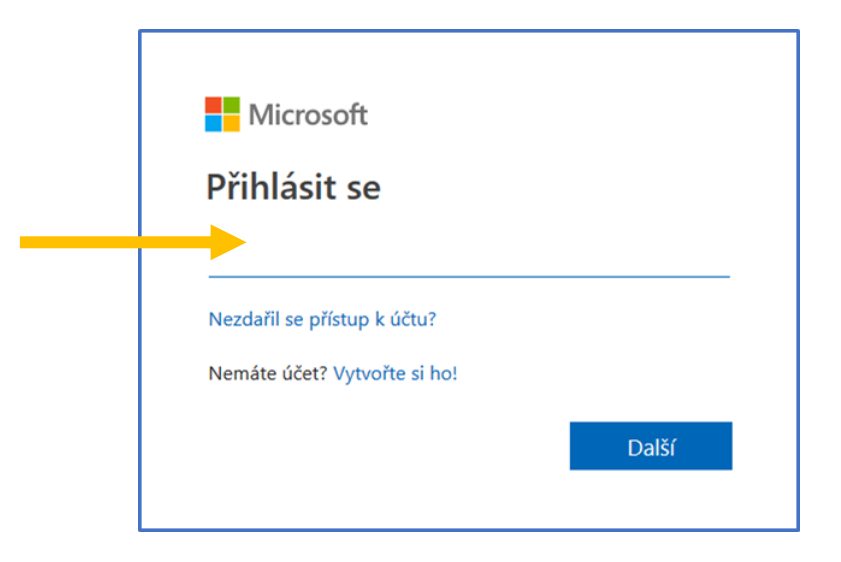

- 2. Enter your username in the form personal\_number@cuni.cz (e.g. 12345678@cuni.cz). You can find your personal number (otherwise known as UKČO) on your Charles University card.
- 3. You will be redirected to CAS where you will enter your login details as you are used to.
- 4. If the "Zůstat přihlášen(a)?" ("Stay logged in?") dialog box appears, check "Příště už nezobrazovat" ("Do not show next time") and press "Ano" ("Yes").
- 5. If everything went well, you will see a shared document or folder,a SharePoint web page, or one of the Office 365 applications.

## lf...

- you don't see anything, check if you are already logged in (for example, under a different account). Attention! University-wide Office 365 has the domain @cuni.cz this applies mainly to FF, PF or PřF). In this case, log out and proceed from point 1.
- logging out doesn't help either, try another browser that you don't normally use. It is possible that the browser remembers your login details and is trying to redirect you there
- you still can't log in, contact your computer administrator or your nearest IT support.